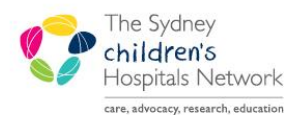

QUICKSTART

A series of helpful guides provided by the Information Technology Department

# Using PowerChart Microbiology Viewer

## Microbiology Viewer Tab

The Microbiology Viewer provides a different view of microbiology results, allowing grouping of results by order, specimen type, organism, and date. It allows you to quickly jump from one result to the next, rather than having to scroll to find different results throughout the Results Flowsheet.

Microbiology Viewer has been available in the Patient Menu and is now available as an additional tab on the Results Flowsheet.

| Results last 7 days (no Blood | Gases) All Results Laborator | v Medical Imaging | Observations   Imaged Documents   F   | ocuments (last 3 years) | Microbiolom/Miewer    |                        |                              |
|-------------------------------|------------------------------|-------------------|---------------------------------------|-------------------------|-----------------------|------------------------|------------------------------|
|                               |                              | , [               |                                       |                         | interesting the test  |                        |                              |
| X Forward Ba Copy             | . Preview   Related Results  |                   |                                       |                         |                       |                        |                              |
|                               |                              |                   |                                       |                         |                       |                        |                              |
| Orders                        |                              |                   |                                       |                         |                       |                        |                              |
|                               |                              |                   |                                       |                         |                       |                        |                              |
| Display Orde                  | er Start Date Between        |                   |                                       |                         |                       |                        |                              |
| All Orders                    | 25/10/2014                   | ÷.                |                                       |                         |                       | Customize View 🛛 👚 P   | revious Order 🛛 👵 Next Order |
|                               |                              |                   |                                       |                         |                       |                        |                              |
|                               |                              |                   | Existing                              | Orders                  |                       |                        | 1                            |
| Collect Date/Time: V          | Order                        | Growth Ind:       | Organism                              | 💪 🛛 Status              | Last Update Date/Time | Source/Body Site:      | 🛄 Freetext Source            |
| 21/08/2014 12:30:00           | Culture Urine                | See Report        |                                       | Completed               | 21/08/2014 12:35:44   | Urine                  |                              |
| 21/08/2014 11:08:00           | Culture Skin Swab            | See Report        |                                       | Completed               | 21/08/2014 11:32:22   | Swab/Abdomen           |                              |
| 21/08/2014 08:30:00           | (c) Culture Urine            | See Report        | Escherichia coli                      | 💪 Completed             | 21/08/2014 09:40:17   | Bladder Aspirate       |                              |
| 12/08/2014 16:03:00           | Culture Urine                | See Report        | Pseudomonas aeruginosa                | 💪 Completed             | 12/08/2014 16:05:38   | Bladder washing        |                              |
| 06/08/2014 08:27:00           | Ova, Cysts & Parasite        | See Report        |                                       | Completed               | 06/08/2014 08:34:11   | Faeces                 |                              |
| 06/08/2014 08:26:00           | Culture Faeces               | See Report        |                                       | Completed               | 06/08/2014 08:33:36   | Faeces                 |                              |
| 01/08/2014 08:30:00           | Culture Skin Swab            | See Report        | Gram negative rods, Gram positive coo | ci 💪 🛛 Completed        | 01/08/2014 08:35:29   | Swab/Abdominal Flui    | d                            |
| 23/07/2014 09:26:00           | Culture Urine                | See Report        |                                       | Completed               | 23/07/2014 09:33:37   | Catheterised Urine I   |                              |
| 16/07/2014 10:37:00           | Culture Legionella           | See Report        |                                       | Completed               | 16/07/2014 10:38:06   | Bag/Bronchial Biopsy   |                              |
| 16/07/2014 10:22:00           | Infection control screen     | See Report        |                                       | Completed               | 16/07/2014 10:40:32   | Faeces/N/A             |                              |
| 15/07/2014 15:38:00           | Culture Urine                | See Report        | Gram negative rods                    | 💪 Completed             | 15/07/2014 15:46:22   | Bladder Aspirate       |                              |
| 30/06/2014 12:07:00           | Culture PD Fluid             | See Report        |                                       | Completed               | 30/06/2014 12:13:04   | Peritoneal Dialysis F. |                              |
| 26/06/2014 14:41:00           | Culture Blood                | See Report        | Staphylococcus epidermidis, Streptoco | c Completed             | 26/06/2014 14:46:52   | Blood                  |                              |
| Current Antibiotics           |                              |                   |                                       |                         |                       |                        |                              |
| No Antibiotics                |                              |                   |                                       |                         |                       |                        |                              |
| heating Antibiating within I  | ant 70 Haura                 |                   |                                       |                         |                       |                        |                              |
| Inacuve Anubioucs within L    | Last 72 Hours                |                   |                                       |                         |                       |                        |                              |
| No Antibiotics                |                              |                   |                                       |                         |                       |                        |                              |
|                               |                              |                   |                                       |                         |                       |                        |                              |
|                               |                              |                   |                                       |                         |                       |                        |                              |
|                               |                              |                   |                                       |                         |                       |                        |                              |
|                               |                              |                   |                                       |                         |                       |                        |                              |
|                               |                              |                   |                                       |                         |                       |                        |                              |
| Personal Antibiogram          |                              |                   |                                       |                         |                       |                        |                              |
|                               |                              |                   |                                       |                         |                       |                        |                              |

#### **Overview of Microbiology Viewer**

- Click on an Order to open a Preview Pane
  - o Use the Previous Order and Next Order buttons to move to other reports
  - o Click the Preview button to close the Preview pane
  - o The pill symbols indicate there are susceptibilities released for this order

| Crewerd Cov Preview 1 Holded Results                                                                                                    |                                                    |                 |                                             |   |                        |                        |                                |
|----------------------------------------------------------------------------------------------------|----------------------------------------------------|-----------------|---------------------------------------------|---|------------------------|------------------------|--------------------------------|
| Order Sart Date Between       All Order S       25/06/2014       +       25/06/2014       +       25/06/2014       +       25/06/2014       +       25/06/2014       +       25/06/2014       +       25/06/2014       +       25/06/2014       +       25/06/2014       +       25/06/2014       +       25/06/2014       +       25/06/2014       +       25/06/2014       +       25/06/2014       +       25/06/2014       +       25/06/2014       +       2014       +       2014       +       2014       +       2014       +       2014       +       2014       +       2014       +       2014       +       2014       +       2014       +       2014       +       2014       +       2014       +       2014 </th |                                                    |                 |                                             |   |                        |                        |                                |
|                                                                                                    |                                                    | Existing Orders |                                             | Ĩ | - Specimen Information |                        |                                |
| Collect Date/Time: V                                                                                                    | Order                                              | Growth Ind:     | Organism                                    | 6 | Order: Culture U       | ine Collect (          | ate/Time: 12/08/2014 16:03:00  |
| 21/08/2014 12:30:00                                                                                                    | Culture Urine                                      | See Report      |                                             |   | Growth Ind: See Reno   | rt Last Lindate D      | ate/Time: 12/08/2014 16:05:38  |
| 21/08/2014 11:08:00                                                                                                    | Culture Skin Swab                                  | See Report      |                                             |   | Status: Complete       | H Te                   | sting Site: CHW Micro          |
| 21/08/2014 08:30:00                                                                                                    | (c) Culture Urine                                  | See Report      | Escherichia coli 🗧                          |   | Source: Bladder w      | aching Eresta          | vt Sources                     |
| 12/08/2014 16:03:00                                                                                                    | Culture Urine                                      | See Report      | Pseudomonas aeruginosa 🛛 🐇 🍕                |   | Padu Sitar             | asing needs            | cossion #1 000002014224000578  |
| 06/08/2014 08:27:00                                                                                                    | Ova, Cysts & Parasite                              | See Report      |                                             |   | body site.             | AC                     | cession **. 0000020142240003/0 |
| 06/08/2014 08:26:00                                                                                                    | Culture Faeces                                     | See Report      |                                             |   |                        |                        |                                |
| 01/08/2014 08:30:00                                                                                                    | Culture Skin Swab                                  | See Report      | – Gram negative rods, Gram positive cocci 🝕 |   |                        | Depudomonae apruginosa |                                |
| 23/07/2014 09:26:00                                                                                                    | Culture Urine                                      | See Report      |                                             |   | Dava                   | CDS Intern             |                                |
| 16/07/2014 10:37:00                                                                                                    | Culture Legionella                                 | See Report      |                                             |   | Gentamicin             | B                      |                                |
| 16/07/2014 10:22:00                                                                                                    | Infection control screen                           | See Report      |                                             |   |                        |                        | a.                             |
| 15/07/2014 15:38:00                                                                                                    | Culture Urine                                      | See Report      | Gram negative rods 🛛 🖌 🔮                    |   |                        |                        |                                |
| 30/06/2014 12:07:00                                                                                                    | Culture PD Fluid                                   | See Report      |                                             |   | 🕆 Hide All             |                        |                                |
| 26/06/2014 14:41:00                                                                                                    | Culture Blood                                      | See Report      | Staphylococcus epidermidis, Streptococ      | - |                        |                        |                                |
| •                                                                                                    | Einal Report by Butler Karen on 12/08/014 16:05:38 |                 |                                             |   |                        |                        |                                |

• Double click on an Order to open the full report in a separate tab. Up to 6 reports can be opened

Note

Tabs will be listed in the order you open them, not chronological order.

- Use the Filters to limit what results are listed by specific criteria. The options are
  - o All orders
  - Order (specific orders)
  - o Status
  - o Source
  - Date range (default is 3 months)
  - o Growth Ind (NB, this will always be 'See Report', so not much use in limiting results)

| Orders                                   |                                                        |                               |
|------------------------------------------|--------------------------------------------------------|-------------------------------|
| Display<br>Order 📃                       | Order Start Date Betwee                                | en<br>25/10/2014              |
| Order<br>Growth Ind:<br>Status<br>Source | <ul> <li>∇ Order</li> <li>00 Culture Faeces</li> </ul> | Growth Ind: Organi See Report |

- In Orders, you can drag and drop columns to re-sequence them to your preference, or click **Customize View** to re-sequence or remove columns.
- Other buttons:
  - Forward: forward the results to another clinician using Message Centre
  - Copy: copy the order information for pasting into other formats (it will not copy the report)
  - o Preview: opens/closes the Preview pane for whatever order is highlighted

### Printing from Microbiology Viewer

Printing from Microbiology Viewer at present does not have a format that will print the reports and susceptibilities together. This behaviour is the same as if printing directly from the Flowsheet, where the reports and susceptibilities are on separate tabs. To print, click the Print button (near the Refresh button)

- Manual Expedite: requires a specific format and is not configured (Do Not Use)
- Select **Susceptibilities** to print the susceptibilities
- Select **Report/Stains** to print the text reports

| Print Selection - TEST, Pathnet |
|---------------------------------|
| C Manual Expedite               |
| C Susceptibilities              |
| C Reports/Stains                |
|                                 |
|                                 |
| OK Cancel                       |
|                                 |

#### Personal Antibiogram

This allows susceptibility to be displayed in a tabular view, for viewing trends over time.

- Click the blue Personal Antibiogram bar at the bottom of Microbiology Viewer
- Select the Orders or organisms to be included. The pane on the right appears, listing the selected items.
- Susceptibility is highlighted in yellow, allowing easy viewing of organisms and susceptibility over time.

| Existing Orders                                                        | Display Interpretation results only. |                                   |                            |  |  |
|------------------------------------------------------------------------|--------------------------------------|-----------------------------------|----------------------------|--|--|
| Personal Antibiogram                                                   | Collect Date/Time:                   | 25/09/2014 10:01:00               | 16/09/2014 12:50:00        |  |  |
| L Select All                                                           | Order - Growth Ind:                  | Culture Genital Swab - See Report | Culture Urine - See Report |  |  |
| 25                                                                     | Status - Source/Body Site:           | Completed - Genital/Anal          | Completed - Bag            |  |  |
| 25/09/2014 10:11:00 - Culture Body Fluid or Pus - S                    | Accession #:                         | 000002014268000001                | 000002014259000013         |  |  |
| Staphylococcus aureus                                                  |                                      | Escherichia coli                  | Escherichia coli           |  |  |
| 25/09/2014 10:01:00 - Culture Genital Swab - See H                     | Drug                                 | CDS Interp                        | CDS Interp                 |  |  |
| Escherichia coli<br>16/09/2014 14:24:00 - Culture Blood - See Report - | Amikacin                             | S                                 |                            |  |  |
|                                                                        | Ampicillin                           | S                                 | S                          |  |  |
| Methicillin-Resistant Staphylococcus aureus                            | Ampicillin 25                        |                                   | B                          |  |  |
| 16/09/2014 12:50:00 - Culture Urine - See Report - 0                   | Augmentin                            |                                   | B                          |  |  |
| Escherichia coli                                                       | Cefepime                             |                                   | R                          |  |  |
|                                                                        | Cefotaxime                           | S                                 | R                          |  |  |
|                                                                        | Cefotaxime 5.0                       |                                   | B                          |  |  |
|                                                                        | Cephalothin                          |                                   | R                          |  |  |
|                                                                        | Ciprofloxacin                        |                                   | S                          |  |  |
|                                                                        | Cotrimoxazole                        | S                                 |                            |  |  |
|                                                                        | Gentamicin                           | S                                 | S                          |  |  |
|                                                                        | Imipenem                             |                                   | B                          |  |  |
|                                                                        | Nitrofurantoin                       |                                   | S                          |  |  |
|                                                                        | Sulphfurazole                        |                                   | S                          |  |  |
|                                                                        | Trimethoprim                         |                                   | S                          |  |  |